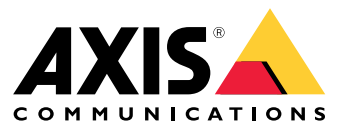

Player for Soundtrack Business

**User Manual** 

### **Player for Soundtrack Business**

# How to connect Soundtrack Your Brand's music service to your Axis network audio system

When you connect your audio system to Soundtrack Your Brand, you can manage your music and volume settings from the Soundtrack Your Brand webpage.

#### Note

Currently, you cannot use the Player for Soundtrack Business if your network connection uses a proxy server.

#### Prerequisites

- Download the latest firmware for your Axis devices from axis.com/audio
- Download the Player for Soundtrack Business application from axis.com/audio
- Download AXIS IP Utility from axis.com/support/downloads/axis-ip-utility

#### Prepare the hardware

- 1. Connect your Axis audio devices to the internet through Power over Ethernet (PoE).
- 2. Choose one of the devices to be the leader, and insert an SD card in the SD card slot.

#### Note

We recommend AXIS Surveillance Card 64 GB. See axis.com/products/storage/axis-surveillance-card-64-gb

#### Set up your Axis network audio system

- 1. Start AXIS IP Utility to locate your devices on the network.
- 2. Double-click the device name to display the webpage of a device.
- 3. In the device's webpage, go to System Options > Date & Time and check that the date and time settings are correct.
- 4. InMaintenance, click Choose file, browse to the latest firmware file and click Upgrade.
- 5. Repeat steps 2-4 for all audio devices.
- 6. In the leader device's webpage, go to Audio > System Settings > Available audio devices.
- 7. Click + to add a device to your system.
- 8. Go to Audio > Overview and set the volume to max (0 dB).

#### Install the Player for Soundtrack Business application

- 1. In the leader device's webpage, go to System Options > Storage > SD Card and click Format.
- 2. Select ext4 from the File system dropdown and click OK twice.
- 3. Go to Applications > Overview.
- 4. Click Choose file, browse to the Player for Soundtrack Business application file and click Upload Package.
- 5. Start the application.
- 6. Go to Application > Player for Soundtrack Business and click the link in the Application Settings section.
- 7. Copy the Device ID from the About section.

#### Connect to Soundtrack Your Brand

1. Create an account at www.soundtrackyourbrand.com

- 2. Go to Locations and add a zone.
- 3. Select Hardware device and enter the Device ID from the Player for Soundtrack Business application.
- 4. Click Connect player.

When you get a confirmation, you are ready to start using Soundtrack Your Brand's music service with your Axis network audio system.

### Troubleshooting

This section contains a few tips on how to solve problems you may experience. Please contact Axis support if problems persist, or for any other questions regarding Axis devices or the Player for Soundtrack Business application.

To learn more about the Soundtrack Business subscription, go to *help.soundtrackbusiness.com* 

#### Important

Please note that the device does not currently support the use of proxy servers.

The firewall needs to be configured according to this document: https://help.soundtrackbusiness.com/hc/en-us/articles/115002592192-Firewall-settings

Player \_for\_Soundtrack\_Business\_1\_0 will only work with a properly mounted SD Card. Check under storage management if the SD card is working correctly.

To check if the application is running, see http://<device IP address>/app\_params.shtml?app=sbplayer=34

#### Status overview

You can get a status overview and troubleshooting section that lists most settings at: http://<device IP Address> /local/sbplayer/main.shtml#/.

#### Status

| Error message            | Action                                                                                                    |
|--------------------------|----------------------------------------------------------------------------------------------------|
| Sound is not playing     | 1. Ensure that the Soundtrack Business version does not show "no lib loaded" (see ${\sf Messages}$ below) .            |
|                          | 2. Click "Troubleshoot" (see instructions below).                                                                      |
| SD card is not connected | Ensure SD card is correctly inserted in the device and is formatted according to the installation instructions (ext4). |

#### About

| Message               | Action                                                             |
|-----------------------|--------------------------------------------------------------------|
| Waiting for device ID | Ensure connectivity and that the firewall is correctly configured. |
| No lib loaded         | Ensure connectivity and that firewall is correctly configured.     |

#### Troubleshooting

See below for appropriate actions if any of these sections state "result: false".

| Section                                     | Action                                                             |
|---------------------------------------------|--------------------------------------------------------------------|
| IP address and connectivity                 | Ensure connectivity and that the firewall is correctly configured. |
| Connected to Soundtrack Your Brand services | Ensure connectivity and that the firewall is correctly configured. |

## Player for Soundtrack Business

| Paired to Soundzone               | Use the device ID in Player for Soundtrack Business and enter it on your sound zone page on <i>business.soundtrackyourbrand.com</i> . |
|-----------------------------------|----------------------------------------------------------------------------------------------------|
| Active subscription               | Activate your sound zone on business.soundtrackyourbrand.com.                                                                         |
| Connected to content provider     | Ensure connectivity and that the firewall is correctly configured.                                                                    |
| Authenticated at content provider | Ensure connectivity and that the firewall is correctly configured.                                                                    |
| Channel assigned                  | Add a soundtrack to your sound zone on business.soundtrackyourbrand.com.                                                              |
| Music scheduled                   | No music scheduled to play. Go to <i>business.soundtrackyourbrand.com</i> to schedule your music.                                     |
| Collections Downloaded            | Depending on your connection, it can take some time to download music.                                                                |
| Volume setting                    | Go to business.soundtrackyourbrand.com and ensure the volume is set higher than 0.                                                    |

User Manual Player for Soundtrack Business © Axis Communications AB, 2018 Ver. M3.2 Date: July 2018 Part No. T10128355